## PeopleSoft Account Manager Pay Invoice online with CC

Customer receives notification of Billing Invoice available for Payment and proceeds to NAIC Account Manager to review and pay the Invoice

- Logs into Account Manager

-Click on Invoices

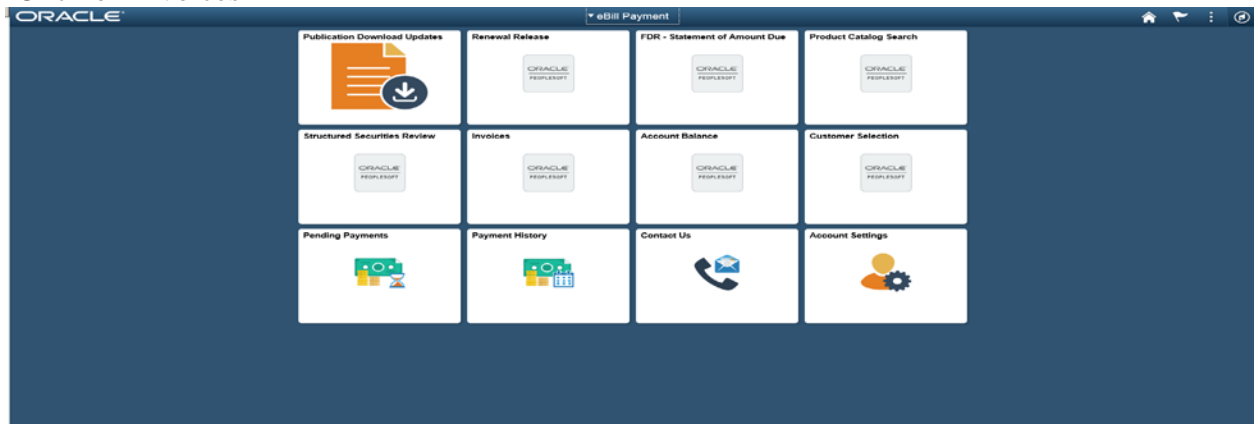

🏫 🏲 i 🥝

You can only pay invoices that have a current balance. -Click on the invoice number you wish to pay

| voice    | 15                      |                      |                         |                         |                                |                                       |
|----------|-------------------------|----------------------|-------------------------|-------------------------|--------------------------------|---------------------------------------|
| DED Au   | to Administration       | line.                |                         |                         |                                |                                       |
| and the  | Invoitos yras what to a | den.                 |                         |                         |                                |                                       |
| the most | on you are looking to   | e doet nil apport in | West Bill Bellins, 1941 | I in the layout thearth | and to change your search only | NOR.                                  |
| -        | in Dearch               |                      | _                       |                         |                                |                                       |
| evolen   | Lint og.                | -                    |                         |                         |                                | Find \$420 First A- 1.8 of 8 -C. Last |
| hevotce  | Detatte                 |                      |                         |                         |                                |                                       |
| elect.   | herein 6                | Involue Date         | Due Date                | Pay Mailand             | Instation Assessed             | Canonid Balance Cerrency              |
| 2        | 39 142954               | 05/18/2010           | 05/18/2018              | Check.                  | 162.00                         | 162.00.010                            |
| 3        | UF 142225               | 03/34/2910           | 03/21/2018              | Check                   | 162.00                         | 142.00 USD                            |
|          | 101120301               | 01/21/2018           | 01/01/2010              | Chack                   | 13.50                          | X3.545 UNID                           |
| ä –      | DF 137900               | 1108/2017            | 11/30/2017              | Lineck-                 | 15.00                          | 0.001/00                              |
| -        | 101130477               | NUCLEARENT           | 10/31/2017              | Check                   | 420.00                         | 0.001.000                             |
| -        | BF134222                | 05/31/2017           | 08/31/2017              | Chiece.                 | 210.00                         | 6.00.050                              |
| -1       | 8#131035                | 05/30/2217           | 05/30/2017              | Chuck.                  | 240.00                         | 0.00.060                              |
|          | 100000                  |                      | -                       | and the                 |                                |                                       |

"You can either email your-self a copy of the invoice from here or you can Add to Cart "-Click Add to Cart

| Invoices                          |                  |                      |            |            |                    |            |              |
|-----------------------------------|------------------|----------------------|------------|------------|--------------------|------------|--------------|
| Invoice Summary                   |                  |                      |            | 4          | Contact Us         |            |              |
| Invoice SF142954                  | 1 /              |                      |            |            |                    |            |              |
| Invoice Summary 🛞                 |                  |                      |            |            |                    |            |              |
| Invoice Date                      | Due Date         | Current Bal          | ance       |            |                    |            |              |
| 05/18/2018                        | 05/18/2018       | 162.                 | .00 USD    |            |                    |            |              |
| Invoice Details 👔                 |                  |                      |            |            |                    |            | 2 🔜          |
| Line Description                  |                  | Qu                   | antity UOM | Unit Price | Discount/Surcharge | Tax Amount | Total Amount |
| 1 SERFF Pay-as You-Go             | o Filing Fee     | 1                    | 12.00 EA   | 13.50      | 0.00               | 0.00       | 162.00       |
|                                   |                  | Subtotal             |            |            |                    |            | 162.00       |
|                                   |                  | Total Discounts      |            |            |                    |            | 0.00         |
|                                   |                  | Total Surcharges     |            |            |                    |            | 0.00         |
|                                   |                  | Net Extended Amount  |            |            |                    |            | 162.00       |
|                                   |                  | Total Sales/Use Tax  |            |            |                    |            | 0.00         |
|                                   |                  | Total Invoice Amount |            |            |                    |            | 162.00       |
| Have a question about this Invoid | ce? Call 816-783 | -8787.               |            |            |                    |            |              |
| Add to Cart                       |                  |                      |            |            |                    |            |              |
|                                   |                  |                      |            |            |                    |            |              |
| Return to Invoice List            |                  | 🖾 Email Invoice Co   | ру         |            |                    |            |              |
|                                   |                  |                      |            |            |                    |            |              |
|                                   |                  |                      |            |            |                    |            |              |

-Select Payment Method (system defaults to CC) (NAIC Customers can utilize Credit Cards to \$60,000.00dollars) -Click Update Cart -Click Make a Payment

| Payment Cart                                                                                                    |            |                 |                        |              |                         |        |
|----------------------------------------------------------------------------------------------------|------------|-----------------|------------------------|--------------|-------------------------|--------|
| The invoices shown are currently in your Payment Cart. Please note that your changes may not be saved until you click on the<br>Update Cart button. When you select Make Payment, the selected invoices will be paid. |            |                 |                        |              |                         |        |
| *Payment Method Credit Ca<br>Invoices in the Cart                                                                                                    | ard        |                 |                        |              |                         |        |
| Pay Invoice                                                                                                    | Due Date   | Invoice Balance | Remaining<br>Balance   | Payment Date | Payment Amount Currency | Remove |
| SF142954                                                                                                    | 05/18/2018 | 162.00          | 162.00                 | 05/22/2018   | 162.00 USD              | 1      |
| Select All Deselect All                                                                                                    |            |                 | Update Cart Clear Cart |              |                         |        |
| Totals                                                                                                    |            |                 |                        |              |                         |        |
| Count                                                                                                    | Selected   | Invoice Balance | Remaining<br>Balance   | Payment Date | Payment Amount Currency |        |
| 1                                                                                                    | 1          | 162.00          | 162.00                 | 05/22/2018   | 162.00 USD              |        |
| Make Payment                                                                                                    |            |                 |                        |              |                         |        |
| 🖻 Return to Menu                                                                                                    |            |                 |                        |              |                         |        |

\* Required Field

## -Click pay this Amount

| Make Pay                                                                                                    | ment                  |                |                 |  |  |
|----------------------------------------------------------------------------------------------------|-----------------------|----------------|-----------------|--|--|
| The payment is done by combination of payment date and currency. If you want to pay only the amount for this combination, click on the "Pay This Amount" button to continue. |                       |                |                 |  |  |
| Payment Method Credit Card                                                                                                    |                       |                |                 |  |  |
| Payment Am                                                                                                    | ounts by Currency and | Payment Date   |                 |  |  |
| Currency                                                                                                    | Payment Date          | Payment Amount | Pay This Amount |  |  |
| USD                                                                                                    | 05/22/2018            | 162.00         | Pay This Amount |  |  |
| eturn to Payr                                                                                                    | ment Cart             |                |                 |  |  |

| -Enter Information and click next. | "Do Not Click the back button" |
|------------------------------------|--------------------------------|
|                                    |                                |

## Payment Verification may take a few moments to complete – But will return a Verification or Denial on panel

Customers will receive an Email message regarding Payment

| Fi<br>Ti<br>C | rom:<br>D:<br>C:                                                                           | NAIC_FDR_Receivables@naic.org<br>Bammes, Linda S.; Wildschuetz, David C.; <b>PSEMAILTST <psemailtst@naic.org></psemailtst@naic.org></b> |  |  |  |  |
|---------------|--------------------------------------------------------------------------------------------|----------------------------------------------------------------------------------------------------|--|--|--|--|
| S             | ubject:                                                                                    | NAIC Account Manager Payment                                                                                                    |  |  |  |  |
|               | Dear Valued NAIC Customer :                                                                |                                                                                                    |  |  |  |  |
|               | Thank you for your payment.                                                                |                                                                                                    |  |  |  |  |
|               | Your pay                                                                                   | ur payment will be processed before the close of next day's business and will be available for review on your account at that time.     |  |  |  |  |
|               | For Payment Inquiries , please call $816-783-8089$ or email <u>NAIC Finance Department</u> |                                                                                                    |  |  |  |  |
|               | PLEASE DO NOT REPLY. This is an automated message generated from NAIC Account Manager.     |                                                                                                    |  |  |  |  |